# Инструкция по установке ПО "K15.CPU.LX1"

ООО "Эй энд Ти Текнолоджис" ИНН: 0276918662 ОГРН: 1160280135410

## Аннотация

Настоящий документ содержит описание функциональных характеристик ПО "K15.CPU.LX1", в том числе описание ПО, информацию о назначении ПО, описание основных функциональных характеристик и возможностей ПО, а также задачи, реализуемые при помощи ПО.

# Содержание документа

| Аннотация            | . 2 |
|----------------------|-----|
| Содержание документа | . 3 |
| Системные требования | . 4 |
| Процесс установки ПО | . 4 |
| Контакты             | . 9 |

## Системные требования

Минимальные системные требования следующие :

- пройденный процесс установки ПО;
- процессор: Intel i3, i5. i7 не ниже 5-го поколения или его аналог;
- оперативная память: не менее 4 Мб;
- скорость локальной сети: не менее 10 Мбит/сек, скорость доступа в сети Интернет не менее 5 Мбит/сек.

Электропитание ПК должно осуществляться от однофазной электрической сети переменного тока с заземлением и номинальным напряжением 220 В и частотой 50 Гц. Рекомендовано использование источника бесперебойного питания.

## Процесс установки ПО

### Подключение к ПЛК:

1. Подключите кабель USB к ПК и к порту DEBUG ПЛК, установите при необходимости драйвер CH либо FTDI виртуального COM-порта.

2. Подключите кабель Ethernet к ПК и к порту ETH1 или ETH2 ПЛК.

3. Подключитесь к ПЛК с помощью утилиты MobaXterm , установите соединение Serial по кабелю USB через виртуальный порт COM.

| ession Servers Tools Games Sessions View Split MultiEvec Tunneling Peckages Settings Help<br>Fession settings Session settings Session settings | X server |
|----------------------------------------------------------------------------------------------------|----------|
| Ukick connect                                                                                                    |          |
| Session settings X                                                                                                    |          |
| SSH Teinet Rsh Xdmcp RDP VNC FTP SFTP Serial File Shell Browser Mosh Aws S3 WSL                                                                                                    |          |
| SSH Tehet Rsh Xdmcp RDP VNC FTP SFTP Serial File Shell Browser Mosh Aws S3 WSL                                                                                                    |          |
| SSH Tehet Rsh Xdmcp RDP VNC FTP SFTP Serial File Shell Browser Mosh Aws S3 WSL                                                                                                    |          |
|                                                                                                    |          |
|                                                                                                    |          |
| N* Basic Senai settings                                                                                                    |          |
|                                                                                                    |          |
| Serial port * COM6 (USB-Enhanced-SERIAL CH9101 (COIl. ~ Speed (bps) * 1500000 ~                                                                                                    |          |
|                                                                                                    |          |
| Advanced Casiel actions                                                                                                    |          |
| Maranceo Senai setungs                                                                                                    |          |
|                                                                                                    |          |
| Terminal font settings                                                                                                    |          |
|                                                                                                    |          |
| *                                                                                                    |          |
| Backspace sends 'H                                                                                                    |          |
| Log terminal output to: Paste delay: Auto ~                                                                                                    |          |
| Syntax highlighting: Standard keywords (OK/warning/error/ )                                                                                                    |          |
|                                                                                                    |          |
|                                                                                                    |          |
|                                                                                                    |          |
|                                                                                                    |          |
|                                                                                                    |          |

Рис.1. Подключение в MobaXterm.

4. В этой же утилите установите соединение SFTP по кабелю Ethernet. Для этого выберите Sessions > SFTP и введите в поле Remote host IP адрес выбранного порта ETH1/ETH2 ПЛК.

Внимание! Если IP адрес заранее не известен, введите в окне соединения Serial команду ifconfig, чтобы узнать IP адрес выбранного порта.

| rminal  | Sessions     | View     | X server  | Tools   | Games Set    | tings N                                                                                                    | facros He                                                                                                    | lp                 |                    |                   |                      |                  |                      |     |
|---------|--------------|----------|-----------|---------|--------------|----------------------------------------------------------------------------------------------------|----------------------------------------------------------------------------------------------------|--------------------|--------------------|-------------------|----------------------|------------------|----------------------|-----|
| <u></u> | *            | ٠        | Þ.        | - ★     | <b>Q</b>     | <b></b>                                                                                                    | Ý                                                                                                    | •••                | 4                  | ¢ <sup>¢</sup>    | ?                    |                  | X                    | C   |
| ssion   | Servers      | Tools    | Games     | Session | s View       | Split                                                                                                    | MultiExec                                                                                                    | Tunneling          | Packages           | Settings          | Help                 |                  | X server             | Exi |
| uick c  | onnect       |          |           |         | <b>*</b> (8) | 8. 192.168                                                                                                    | .1.251 (firefly                                                                                                    | 1)                 | ×                  | 🛷 5. CO           | M6 (USB-Enhand       | ced-SERIAL CITIX | <ul> <li></li> </ul> |     |
|         | User session | าร       |           |         |              |                                                                                                    |                                                                                                    |                    |                    |                   |                      |                  |                      |     |
|         | 💉 соме       | (USB-Enh | anced-SER | IAL CH  | oot@fire     | fly:~#                                                                                                    | t ifconf                                                                                                    | ig                 |                    |                   |                      |                  |                      |     |
| < N 1   |              |          |           | c       | an0: fla     | gs=193<br>nspec                                                                                                    | 00-00-0                                                                                                    | NING,NO<br>0-00-00 | 0ARP> 1<br>0-00-00 | ntu 16<br>-00-00- | 00-00-00-00          | -00-00-00 tx     | queuelen 1           | 0 ( |
|         |              |          |           | u       | NSPEC)       |                                                                                                    |                                                                                                    |                    |                    |                   |                      |                  | 40000000 20          |     |
|         |              |          |           |         | R            | X pack                                                                                                    | ets 1550                                                                                                    | 0 byte<br>ronned   | es 1550            | (1.5 K            | B)<br>frame A        |                  |                      |     |
|         |              |          |           |         | Т            | X pacl                                                                                                    | ets 0                                                                                                    | bytes (            | 0.0                | B)                |                      |                  |                      |     |
|         |              |          |           |         | Т            | X erro                                                                                                    | ors 0 d                                                                                                    | ropped             | 0 over             | runs 0            | carrier 0            | collisions 0     |                      |     |
|         |              |          |           | е       | th0: ʃ       | <u>5</u> 5-410                                                                                                    | 3 <up, td="" вк<=""><td>DADCAS</td><td>T,RUNNI</td><td>NG,MULT</td><td>ICAST&gt; mtu</td><td>1500</td><td></td><td></td></up,> | DADCAS             | T,RUNNI            | NG,MULT           | ICAST> mtu           | 1500             |                      |     |
|         |              |          |           |         | i            | net 19                                                                                                    | 2.168.1                                                                                                    | .251               | etmask             | 255.25            | 5.255.0 br           | oadcast 192.1    | 68.1.255             |     |
|         |              |          |           |         | e            | ther 7                                                                                                    | 0:b3:d5                                                                                                    | :14:40             | cc tx              | queuele           | n 1000 (Et           | thernet)         |                      |     |
|         |              |          |           |         | R            | X pack                                                                                                    | ets 756                                                                                                    | 96 by              | tes 150            | 21139 (           | 15.0 MB)             |                  |                      |     |
|         |              |          |           |         | т            | X erro<br>X pacl                                                                                                    | ets 210                                                                                                    | roppea<br>67 by    | tes 165            | 7764 (1           | .6 MB)               |                  |                      |     |
|         |              |          |           |         | т            | X erro                                                                                                    | ors 0 d                                                                                                    | ropped             | 0 over             | runs 0            | carrier 0            | collisions 0     |                      |     |
|         |              |          |           | e       | th1: fla     | as=409                                                                                                    | 9 <up.br< td=""><td>DADCAS</td><td>T.MULTI</td><td>CAST&gt; I</td><td>mtu 1500</td><td></td><td></td><td></td></up.br<>        | DADCAS             | T.MULTI            | CAST> I           | mtu 1500             |                  |                      |     |
|         |              |          |           |         | e            | ther 7                                                                                                    | 0:b3:d5                                                                                                    | :14:40             | cd tx:             | queuele           | n 1000 (Et           | thernet)         |                      |     |
|         |              |          |           |         | R            | X pack                                                                                                    | ets0l                                                                                                    | bytes (<br>conned  | 0 (0.0             | B)<br>rruns A     | frame A              |                  |                      |     |
|         |              |          |           |         | Т            | X pacl                                                                                                    | ets 0                                                                                                    | bytes (            | 0.0                | B)                | in dance to          |                  |                      |     |
|         |              |          |           |         | т            | X erro                                                                                                    | ors 0 d                                                                                                    | ropped             | 0 over             | runs 0            | carrier 0            | collisions 0     |                      |     |
|         |              |          |           | ι       | o: flags     | =73 <uf< td=""><td>,LOOPBA</td><td>CK,RUNI</td><td>NING&gt;</td><td>ntu 655</td><td>36</td><td></td><td></td><td></td></uf<> | ,LOOPBA                                                                                                    | CK,RUNI            | NING>              | ntu 655           | 36                   |                  |                      |     |
|         |              |          |           |         | į            | net 12                                                                                                    | 27.0.0.1                                                                                                    | netma              | ask 255            | .0.0.0            | 0                    |                  |                      |     |
|         |              |          |           |         | 1            | neto<br>oop 1                                                                                                    | xqueuel                                                                                                    | en 1               | Local              | Loopbac           | 6x10 <nost></nost>   |                  |                      |     |
|         |              |          |           |         | R            | X pacl                                                                                                    | ets 180                                                                                                    | 626 b              | ytes 10            | 746628            | (10.7 MB)            |                  |                      |     |
|         |              |          |           |         | R            | X erro<br>X nack                                                                                                    | ors 0 di<br>rets 180                                                                                                    | ropped             | 0 ove<br>vtes 10   | rruns 0<br>746628 | frame 0<br>(10 7 MR) |                  |                      |     |
|         |              |          |           |         | Ť            | X erro                                                                                                    | ors 0 d                                                                                                    | ropped             | θ over             | runs 0            | carrier 0            | collisions Θ     |                      |     |
|         |              |          |           |         | ootafira     | flured                                                                                                    |                                                                                                    |                    |                    |                   |                      |                  |                      |     |
|         |              |          |           | '       | oot@itre     | 109:~4                                                                                                    |                                                                                                    |                    |                    |                   |                      |                  |                      |     |
|         |              |          |           |         |              |                                                                                                    |                                                                                                    |                    |                    |                   |                      |                  |                      |     |
|         |              |          |           |         |              |                                                                                                    |                                                                                                    |                    |                    |                   |                      |                  |                      |     |
|         |              |          |           |         |              |                                                                                                    |                                                                                                    |                    |                    |                   |                      |                  |                      |     |

Рис.2. Команда получения IP адреса.

5. В поле Username введите **firefly** и нажмите OK. В окне ввода пароля также введите **firefly**. После этого должны быть открыты вкладки двух соединений: Serial и SFTP.

| i i i di | Sessions                         | View                   | X server              | Tools Ga      | ames      | Settings 1                                                                 | Macros H                                                                                        | elp                                                             |              |                          |           |              |                |                  |               |       |
|----------|----------------------------------|------------------------|-----------------------|---------------|-----------|----------------------------------------------------------------------------|-------------------------------------------------------------------------------------------------|-----------------------------------------------------------------|--------------|--------------------------|-----------|--------------|----------------|------------------|---------------|-------|
| ion      | Servers                          | Nools                  | ۶<br>Games            | 📩<br>Sessions | Q<br>View | Split                                                                      | Y<br>MultiExed                                                                                  | Tunnelin                                                        | g Pi         | ackages Settings         | s He      | lp           |                |                  | X<br>X server | r Exi |
| ck co    | nnect                            |                        |                       |               |           | 1                                                                          | 🔊 5. COM                                                                                        | (USB-Er                                                         | hand         | ed-SERIAL CHE            |           | 7. 192.168.1 | .251 (firefly) | ×                |               |       |
| 🗽 ບ      | ser session                      | s                      |                       |               |           | Рабоч                                                                      | ний стол                                                                                        |                                                                 | ^            | 🛚 🕘 🛼                    |           | οŦ±          | /home/firefly/ |                  |               |       |
|          | 0 192.168<br><sup>♥</sup> COM6 ( | .1.251 (fi<br>USB-Enha | refly)<br>anced-SERIA | L CH9101 (C   | OM6))     | ⊞- 🧝 Us<br>⊞- 🥭 Эт                                                         | ег<br>от компьк<br>блиотеки                                                                     | тер                                                             |              | <ul> <li>Name</li> </ul> |           |              | Size (KB)      | Last modified    | Owner         |       |
|          |                                  |                        |                       |               |           | E Ce                                                                       | ть                                                                                              |                                                                 |              | cache                    |           |              |                | 2024-01-31 16:10 | firefly       |       |
|          |                                  |                        |                       |               |           | 🗄 🛄 Па                                                                     | нель упра                                                                                       | вления                                                          |              | config                   |           |              |                | 2024-01-31 16:47 | firefly       |       |
|          |                                  |                        |                       |               |           | - 🗑 Ko                                                                     | рзина                                                                                           |                                                                 |              | anupa                    |           |              |                | 2023-07-12 15:45 | firefly       |       |
|          |                                  |                        |                       |               |           | ⊕- <b>1</b> 4.                                                             | Файлы дл:                                                                                       | я работы                                                        |              | local                    |           |              |                | 2023-10-12 10:57 | firefly       |       |
|          |                                  |                        |                       |               |           | 🗄 📃 15                                                                     | .02                                                                                             |                                                                 |              | nki                      |           |              |                | 2024-01-31 16:13 | firefly       |       |
|          |                                  |                        |                       |               |           | 🗄 📕 Ba                                                                     | ickUp флеі                                                                                      | <u>ики 15.02</u>                                                | ~            |                          | ile       |              |                | 2023-07-12 15:50 | firefly       |       |
|          |                                  |                        |                       |               |           | 4                                                                          |                                                                                                 | >                                                               |              | Deckton                  | 1115      |              |                | 2023-07-12 13:33 | firefly       |       |
|          |                                  |                        |                       |               |           |                                                                            |                                                                                                 | ,                                                               |              | Deskiop                  |           |              |                | 2024-01-31 10.13 | firefly       |       |
|          |                                  |                        |                       |               |           | Имя                                                                        |                                                                                                 |                                                                 | ^            | bach bi                  | ton       |              | 12             | 2024-01-31 10:10 | firefly       |       |
|          |                                  |                        |                       |               |           | 2 User                                                                     |                                                                                                 |                                                                 |              | bash_las                 | story     |              | 13             | 2024-01-31 10.19 | firefly       |       |
|          |                                  |                        |                       |               |           |                                                                            | сомпьютер                                                                                       |                                                                 |              | .bash_log                | gout      |              | 1              | 2023-03-30 09:27 | tiretiy       |       |
|          |                                  |                        |                       |               |           | 🗧 Бибпи                                                                    | отеки                                                                                           |                                                                 |              | .bashrc                  |           |              | 3              | 2023-03-30 09:27 | firefly       |       |
|          |                                  |                        |                       |               |           | 🥩 Сеть                                                                     |                                                                                                 |                                                                 |              | .profile                 |           |              | 1              | 2023-03-30 09:27 | tiretiy       |       |
|          |                                  |                        |                       |               |           | 🛄 Панел                                                                    | ь управле                                                                                       | ния                                                             |              | .selected                | _editor   |              | 1              | 2023-11-02 22:23 | root          |       |
|          |                                  |                        |                       |               |           | 🜒 Корзи                                                                    | на                                                                                              |                                                                 |              | sudo_as                  | _admin    | _successfu   | 0              | 2023-07-12 15:48 | firefly       |       |
|          |                                  |                        |                       |               |           | .ptmp3                                                                     | 32F752                                                                                          |                                                                 |              | .viminfo                 |           |              | 19             | 2023-11-07 00:02 | firefly       |       |
|          |                                  |                        |                       |               |           | 📕 4. Фай                                                                   | ілы для ра                                                                                      | боты с                                                          |              | .Xauthori                | ty        |              | 1              | 2024-01-31 16:10 | firefly       |       |
|          |                                  |                        |                       |               |           | 15.02                                                                      |                                                                                                 |                                                                 |              | .Xmodma                  | ар        |              | 1              | 2023-03-30 09:27 | firefly       |       |
|          |                                  |                        |                       |               |           | BackU                                                                      | ю флешки                                                                                        | 15.02                                                           |              | .xscreen                 | saver     |              | 1              | 2022-03-30 15:06 | firefly       |       |
|          |                                  |                        |                       |               |           | Codes                                                                      | ve IX non:                                                                                      | ботка                                                           |              | .xsession                | n-errors  |              | 3              | 2024-01-31 16:10 | firefly       |       |
|          |                                  |                        |                       |               |           | K15 F                                                                      | iya En Hopi                                                                                     | Joona                                                           |              | .xsessior                | n-errors. | old          | 3              | 2024-01-31 16:10 | firefly       |       |
|          |                                  |                        |                       |               |           | Legac                                                                      |                                                                                                 |                                                                 |              |                          |           |              |                |                  |               |       |
|          |                                  |                        |                       |               |           | Modbu                                                                      | y<br>Toolo                                                                                      |                                                                 |              |                          |           |              |                |                  |               |       |
|          |                                  |                        |                       |               |           | Moubu                                                                      | IS 100IS                                                                                        |                                                                 |              |                          |           |              |                |                  |               |       |
|          |                                  |                        |                       |               |           | New IC                                                                     | Julia al contra                                                                                 |                                                                 |              |                          |           |              |                |                  |               |       |
|          |                                  |                        |                       |               |           | SUDIS                                                                      | K1001_V1.7                                                                                      |                                                                 |              |                          |           |              |                |                  |               |       |
|          |                                  |                        |                       |               |           | Бибил                                                                      | иотеки Со                                                                                       | desys                                                           |              |                          |           |              |                |                  |               |       |
|          |                                  |                        |                       |               |           | Докум                                                                      | енты                                                                                            |                                                                 |              |                          |           |              |                |                  |               |       |
|          |                                  |                        |                       |               |           | К15-Б                                                                      | ИЗА-2442(                                                                                       | )                                                               | $\checkmark$ |                          |           |              |                |                  |               |       |
|          |                                  |                        |                       |               |           | < Enour                                                                    | ieka I X                                                                                        | >                                                               |              | <                        |           |              |                |                  |               |       |
|          |                                  |                        |                       |               |           | SSH author<br>SFTP con<br>SSH serve<br>SFTP ses<br>Opening of<br>Open dire | entication stanction stanction state<br>er name: C<br>ssion starte<br>directory /h<br>ctory com | success!<br>arted.<br>penSSH_<br>d!<br>ome/firefly<br>mand rece | 7.6p         | 1 Ubuntu-4ubur           | ntu0.7    |              |                |                  |               |       |

Рис.3. Соединения Serial и SFTP.

Внимание! При обновлении рантайма прикладное ПО будет удалено!

### Обновление рантайма:

1. В окне соединения Serial перейдите в каталог скриптов рантайма. Для этого введите команду:

### cd /home/firefly/Runtime/scripts

(можно скопировать строку из руководства и вставить в окно терминала правой кнопкой мыши).

|        | Sessions | View     | X server    | Tools G       | iames S | ettings M | Aacros He      | elp           |          |           |                                      |               |     |
|--------|----------|----------|-------------|---------------|---------|-----------|----------------|---------------|----------|-----------|--------------------------------------|---------------|-----|
| sion   | Servers  | Tools    | Games       | 📩<br>Sessions | View    | Split     | Y<br>MultiExec | Tunneling     | Packages | settings  | ()<br>Help                           | X<br>X server | Exi |
| iick c | connect  |          |             |               |         | 1         | 6 7. 192.16    | 8.1.251 (fire | fly)     |           | 🖉 8. COM6 (USB-Enhanced-SERIAL 🔿 🗙 💽 |               |     |
|        | 🔊 соме ( | USB-Enha | anced-SERIA | AL CH9101 ((  | COM6))  | root@fi   | irefly:/       | home/fi       | refly/f  | Runt îme, | ′scripts# ∎                          |               |     |
|        |          |          |             |               |         |           |                |               |          |           |                                      |               |     |

UNREGISTERED VERSION - Please support MobaXterm by subscribing to the professional edition here: https://mobaxterm.mobatek.net

Рис.4. Переход в каталог скриптов рантайма.

2. В окне соединения Serial остановите исполнение рантайма. Для этого введите команду:

### ./script\_OFF.sh

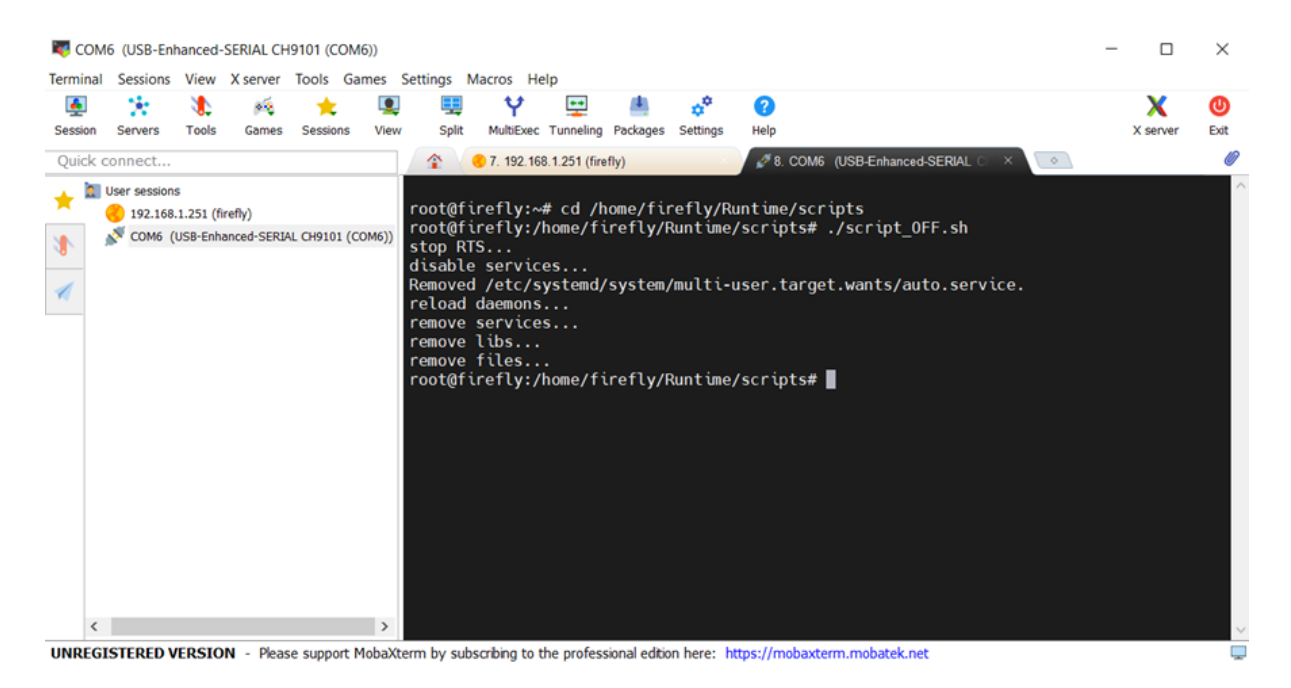

Рис.5. Остановка рантайма.

3. В окне соединения Serial удалите каталог рантайма. Для этого введите команду:

#### rm -R /home/firefly/Runtime

4. В окне соединения SFTP скопируйте новую версию каталога рантайма из ПК в домашний каталог ПЛК /home/firefly путем перетаскивания папки /Runtime.

5. В окне соединения SFTP установите разрешение для файла script\_ON.sh. Для этого перейдите в каталог ПЛК /home/firefly/Runtime/scripts в браузере SFTP и правой кнопкой мыши вызовите Контекстное меню > Permissions. В открывшемся окне установите все галочки либо введите в поле Octal mode число 777 и нажмите Apply.

| sion Servers Tools Games Sessions                           | View Split MultiExec | Tunneling F    | Packages Settings Help                                                                                                    |                  |                                                          | X server                      | Exit         |  |  |  |
|-------------------------------------------------------------|----------------------|----------------|----------------------------------------------------------------------------------------------------|------------------|----------------------------------------------------------|-------------------------------|--------------|--|--|--|
| ick connect                                                 | 3 7. 192.168         | 1.251 (firefly | /) 🔊 8. COM6                                                                                                    | (USB-Enhanced-SB | RIAL CH                                                  |                               | 6            |  |  |  |
| User sessions                                               | Рабочий стол         | ^              | 🐮 🕘 🛰 📗 🖿 🛛 T .                                                                                                    | /home/firefly/R  | untime/scripts/                                          |                               | ~            |  |  |  |
| 192.168.1.251 (firefly) COM6 (USB-Enhanced-SERIAL CH9101 (C | омб)) В Библиотеки   | ep             | <ul> <li>Name</li> <li>Image: Image: Image:</li></ul> | Size (KB)        | Last modified                                            | Owner                         | G            |  |  |  |
|                                                             | 🕀 🥩 Сеть             |                | pki .                                                                                                    |                  | 2024-01-31 16:17                                         | firefly                       | fin          |  |  |  |
|                                                             | 🕀 🔛 Панель управ     | тения 🗸        | Application.app                                                                                                    | 277              | 2024-01-31 16:17                                         | firefly                       | fin          |  |  |  |
|                                                             | <                    | >              | Application.crc                                                                                                    | 1<br>1<br>1      | 2024-01-31 16:17<br>2024-01-31 16:17<br>2024-01-31 16:17 | firefly<br>firefly<br>firefly | fire<br>fire |  |  |  |
|                                                             |                      |                | auto.service                                                                                                    |                  |                                                          |                               |              |  |  |  |
|                                                             | Имя                  | ^              | eth1.sh                                                                                                    |                  |                                                          |                               |              |  |  |  |
|                                                             | 2 User               |                | eth1.yaml                                                                                                    | 1                | 2024-01-31 16:17                                         | firefly                       | fir          |  |  |  |
|                                                             | ЭЭтот компьютер      |                | eth2.sh                                                                                                    | 1                | 2024-01-31 16:17                                         | firefly                       | fire         |  |  |  |
|                                                             | Бибпиотеки           |                | eth2.yaml                                                                                                    | 1                | 2024-01-31 16:17                                         | firefly                       | fir          |  |  |  |
| Changing permissions                                        | >                    |                | export                                                                                                    | 1                | 2024-01-31 16:17                                         | firefly                       | fire         |  |  |  |
| changing permissions                                        | 5                    | `              | libCmpRunStopCtl.so                                                                                                    | 18               | 2024-01-31 16:17                                         | firefly                       | fire         |  |  |  |
| Demulacione feat                                            | and ON and           |                | script_LED.sh                                                                                                    | 1                | 2024-01-31 16:17<br>2024-01-31 16:17                     | firefly<br>firefly            | fire         |  |  |  |
| Permissions for                                             | script_ON.sn         |                | script_OFF.sh                                                                                                    |                  |                                                          |                               | fire         |  |  |  |
|                                                             |                      | 51 C           | script_ON.sh                                                                                                    | 1                | 2024-01-31 16:17                                         | firefly                       | fire         |  |  |  |
| Permissions: rwyr                                           | (XDWX                |                | script_start.sh                                                                                                    | 1                | 2024-01-31 16:17                                         | firefly                       | fin          |  |  |  |
|                                                             |                      | 2<br>Ka        | script_stop.sh                                                                                                    | 1                | 2024-01-31 16:17                                         | firefly                       | fire         |  |  |  |
| User: 🔽 Read                                                | Write Execute        |                |                                                                                                    |                  |                                                          |                               |              |  |  |  |
| Group: 🔽 Read                                               | Write Execute        |                |                                                                                                    |                  |                                                          |                               |              |  |  |  |
|                                                             |                      |                |                                                                                                    |                  |                                                          |                               |              |  |  |  |
| Other: V Read                                               | Write Execute        |                |                                                                                                    |                  |                                                          |                               |              |  |  |  |
|                                                             | 1                    | /S             |                                                                                                    |                  |                                                          |                               |              |  |  |  |
| Octal mode: 777                                             |                      |                |                                                                                                    |                  |                                                          |                               |              |  |  |  |
|                                                             |                      | >              | <                                                                                                    |                  |                                                          |                               | 3            |  |  |  |
|                                                             |                      | firefly/R      | fireflu/Duntime                                                                                                    |                  |                                                          |                               |              |  |  |  |
|                                                             |                      | 1 receive      | d                                                                                                    |                  |                                                          |                               |              |  |  |  |
| Apply                                                       | Cancel               |                |                                                                                                    |                  |                                                          |                               |              |  |  |  |
|                                                             |                      | firefly/Ru     | intime/scripts                                                                                                    |                  |                                                          |                               |              |  |  |  |

UNREGISTERED VERSION - Please support MobaXterm by subscribing to the professional edition here: https://mobaxterm.mobatek.net

Рис.6. Установка разрешения для файла script\_ON.sh.

6. В окне соединения Serial повторно перейдите в каталог скриптов рантайма. Для этого введите команду:

#### cd /home/firefly/Runtime/scripts

7. В окне соединения Serial запустите исполнение рантайма. Для этого введите команду:

#### ./script\_ON.sh

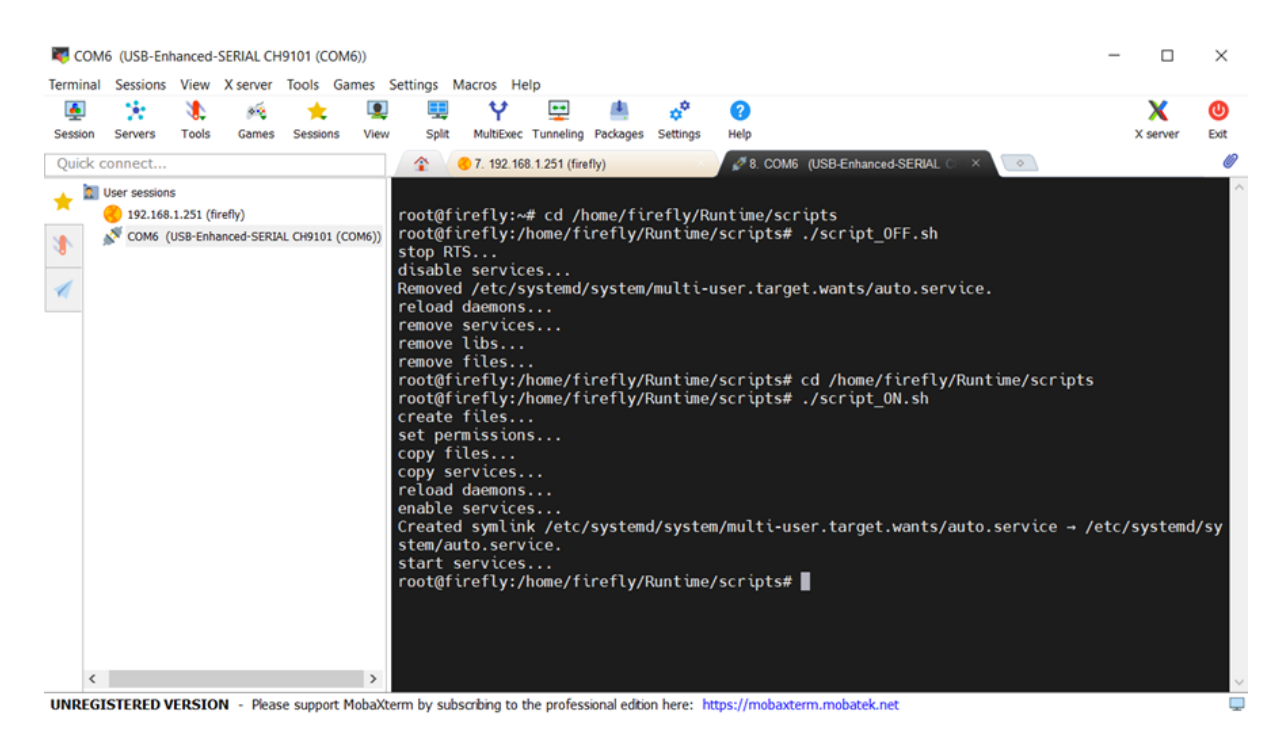

Рис.7. Запуск рантайма.

8. После этого отключите оба соединения и перезагрузите ПЛК. Убедитесь в запуске рантайма, дождавшись звукового сигнала. В противном случае попробуйте произвести обновление повторно. Если рантайм не запускается или работает некорректно после обновления, обратитесь в службу техподдержки.

## Контакты

Контакты тех. поддержки : <u>support@custom-eng.ru</u>